Light and Sound Wave Simulation

PURPOSE: To investigate how waves respond to a variety of materials and how properties like amplitude, frequency, and wavelength changes their qualities.

- Get a sheet of paper put name, period, and a title on it.
- Review the pictures to the right.
- Google "PHET Wave Interference"
- Next Click on the "Wave Interference" simulator and click "Run Now" ONLY ONCE

# A. WATER WAVE SIMULATOR

#### First you are going to record your observations about the water wave simulator.

## Now click "Show graph".

- 1. Increase the frequency and leave it. Draw the line you see on the graph.
- 2. Decrease the frequency and leave it. Draw the line you see on the graph.
- 3. Increase the amplitude and leave it. Draw the line you see on the graph.
- 4. Decrease the amplitude and leave it. Draw the line you see on the graph.

#### Now rotate your view of the water and observe.

- 5. Put the frequency and amplitude back in the center. What happens if you add a second drip with the add drip button on the right?
- 6. Turn off the second drip but add a barrier (also on the right). Record your observations.

## **B. SOUND WAVE SIMULATOR**

## Now click on the top tab that says "sound". Now click "Show graph."

- 7. Describe what you see?
- 8. What happens when you press the particle button?
- 9. Describe how the particles marked "X" move.

## For each of the following question look at the particles & grey scale views.

- 10. Increase the frequency and leave it. Draw the line you see on the graph.
- 11. Decrease the frequency and leave it. Draw the line you see on the graph.
- 12. Increase the amplitude and leave it. Draw the line you see on the graph.
- 13. Decrease the amplitude and leave it. Draw the line you see on the graph.
- 14. Click on the particle button. What happens when you turn the speaker off? (wait a min)

- Put the frequency and amplitude back in the center. Click the pulse button once and observe.
  Describe what you see.
- 16. Turn the speaker back on. Turn on the sound button below the word 'Audio' and LISTEN.Do the next section fast, because it gets noisy. Write how the sound changes when....
  - a. Increase Frequency
  - b. Decrease Frequency
  - c. Increase Amplitude
  - d. Decrease Amplitude
- 17. Put the sliders for frequency and amplitude in the middle and on grey scale. What happens if you add a barrier? Make sure you describe how your graph changes too!
- 18. Slide the barrier toward the speakers. Describe how your waves change on the graph.

# C. LIGHT WAVE SIMULATOR

Now click the top tab that says "light." Click "show graph." Note that it shows the electric field.

- 20. What happens when you change the wavelength?
- 21. Which color has the highest frequency?
- 22. Which color has the lowest frequency?
- 23. Which color has the highest amplitude?
- 24. Which color has the lowest amplitude?
- 25. What happens when you set the amplitude to 0 and then try to adjust the wavelength color?
- 26. Turn amplitude back on. What happens to the wavelength and frequency as you change the color?
- 27. What can you say about the difference in colors?
- 28. Now add a barrier. What happens to the color behind the wall?

## Now take the information you have observed using this simulator and write your conclusions.

- How do you think changing amplitude and frequency affect the way waves change?
- How do you think changing amplitude and frequency affect they way we hear?
- How do you think changing amplitude and frequency affect the colors we see?
- How does frequency relate to wavelength?
- How does this help us understand how things walls can change the way we see certain lights and hear certain sounds?